## タスクバー(下にある黒いバー)にあったボタンが消えてしまったら

「タブレットドリル」のアップデートにより、タスクバーのボタン(ショートカット)が消えてしまう ことが あるようです。(R3-7-30 現在)

消えてしまった場合には、**以下の方法で「タブレットドリル」にログイン、タスクバーへのピン留めを行って** ください。

【タブレットドリルのログイン画面へ】

①下のタスクバーにある Teams(チームズ)を起動する。

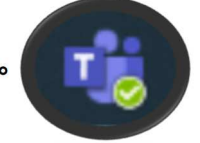

Ctrl を押しながらここをク リックしても起動します。

7

## ②Teams の投稿画面にある、担任から送信された

「タブレットドリル(<u>https://tabweb-c.tokyo-shoseki.co.jp/tabDRILLS/index.html#/login</u>)」

└の投稿をクリックすると、ログイン画面が開きます。

※ [タスクバーにピン留めする] か [ブックマークに保存] をしてください。

【ログイン画面をタスクバーにピン留めする】

## ①右上の[…]をクリックする。(団体コード、IDを入力しておく)

| □ 🥔 タブレットドリル(小学生) × + |               |   |              |         |             |             |              |         |              |                  |              |              | X   |
|-----------------------|---------------|---|--------------|---------|-------------|-------------|--------------|---------|--------------|------------------|--------------|--------------|-----|
| $\leftarrow$          | $\rightarrow$ | C | Ŵ            | 🗅 https | s://tabweb- | c.tokyo-sho | seki.co.jp/t | abDRILL | * 🖻          | ¢                | € @          | <b>⊻</b> ₀   | * … |
|                       |               |   |              |         |             |             |              |         |              |                  |              |              |     |
|                       |               |   |              |         |             |             | 題データベー       | x       |              |                  | <i>t</i> > 1 | <b>_</b>     | 2   |
| 東京書栽                  |               |   |              |         | 4           | 2 5         | ノブレ          | ットド     | に 団体:<br>家庭保 | ード、ID<br>管用 ID 朝 | を入力<br>いを確認  |              | •   |
|                       |               |   |              | 団体      | ⊐-ド (2      | 281115      | -024t        |         | してくだ         | さい。              |              |              |     |
|                       |               |   |              |         |             | 924         |              | 2       |              |                  |              | _            |     |
|                       |               |   |              | パフ      | ък [        |             |              |         | $\dashv$     |                  |              |              |     |
|                       |               | Г |              |         |             |             |              |         |              |                  |              |              |     |
|                       |               |   | $\checkmark$ | を入れる    |             | ✔ 団体コー      | ド・IDを保存し     | ŧŢ      | _            |                  |              |              |     |
|                       |               |   |              |         |             |             | ロクイ          | シ       |              |                  |              |              |     |
|                       | 1             |   | 2            | З       | 4           | 5           | 6            | 7       | 8            | 9                | 0            |              |     |
|                       | q             | Т | w            | е       | r           | t           | У            | u       | i            | o                | р            | K <b>≈</b> I |     |
|                       |               | а |              | s (     | 1           | f           | g            | h       | i            | k 📃              | 1            | @            |     |
|                       | 仓             | Τ | z            | x       | с           | v           | Ь            | n       | m            | - 1              |              |              |     |
| and the second second |               |   |              |         |             |             |              |         |              |                  |              |              |     |

② [その他のツール] → [ オタスクバーにピン留めする] をクリックする。

| kyo-shoseki.co.jp/tabDRILLS/index.html#/login | S C 🕀 🖌 🎇 …                         |
|-----------------------------------------------|-------------------------------------|
|                                               | 画 新しいタブ Ctrl+T                      |
|                                               | □ 新しいウィンドウ Ctrl+N                   |
|                                               | こと 新しい InPrivate ウインドウ Ctrl+Shift+N |
|                                               | x-μ — 100% + Z                      |
|                                               | ☆ お気に入り     Ctrl+Shift+O            |
| 117 問題データベース                                  | ⑤ 履歴 Ctrl+H                         |
| 2 タブレットドリル                                    | ↓ ダウンロード Ctrl+J                     |
| 281115-024t                                   | EB 779 >                            |
|                                               | ⟨3 拡張機能                             |
| e924                                          | G ⊐レクション Ctrl+Shift+Y               |
|                                               | 合 印刷 Ctrl+P                         |
| ● 団体コード・旧を保存します                               | Web キャプチャ     Ctrl+Shift+S          |
| ログイン                                          | <b>论</b> 共有                         |
|                                               | <ul> <li>ページ内の検索 Ctrl+F</li> </ul>  |
| 5678                                          |                                     |
| □ 名前を付けてページを保存 Ctrl+S                         | その他のツール >                           |
| 名前とウインドウ                                      |                                     |
| メディアをデバイスにキャスト                                | ③ ヘルプとフィードパック >                     |
| ▲ 図 数式ソルバー                                    |                                     |
| ◆ タスク バーにビン留めする                               | Microsoft Edge をほしつ                 |
| タスク バー ピン留めウィザードを起動する                         | 白組織が管理                              |
| ブラウザー タスク マネージャー Shift+Esc                    |                                     |
| ◎ 開発者ツール Ctrl+Shift+I                         |                                     |

③右のようなポップアップ画面が出たら、[ピン留めする] をクリックする。

タスク パーにピン留めする ダブレットドリル ビン留めする キャンセル

(終了)タスクバーにボタンができます。